## パソコン バックアップの取り方

## 【クラウドにデータを保存する方法】

- ① パソコンをインターネットに接続する。
- ② インターネットで「OneDrive」と検索する。
  サイトはこちらから→個人用のクラウド ストレージ Microsoft OneDrive
- (3)  $\lceil$  Microsoft OneDrive $\rfloor$   $p \neq 0$
- ④ サイトの右上にある「サインイン」をクリックする。

| 'Osoft Microsoft 365 OneDrive 一般法人 ブランと価格 〜 機能 〜 リソース 〜 ダウンロード | すべての Microsoft 製品 🗸 検索 🔎 サインイン 🛞 |
|----------------------------------------------------------------|----------------------------------|
|                                                                |                                  |
| く切なものを OneDrive で安全に保<br>子して共有しましよう                            | Dyroom png                       |
| サインイン  無料で試す  ここをクリ    テンと価格を確認します >   ここをクリ                   |                                  |

 ⑤ サインインをクリックしたらご自身の Microsoft アカウントを入力する。
 (在学期間中だけデータを保存するなら北九州市立大学の Microsoft アカウントを使って も個人の Microsoft アカウントのどちらでログインしても大丈夫です。しかし、大学卒業後

| も保存しておきたいデータに | は個人の Microsoft アカウント | でログインしてください。) |
|---------------|----------------------|---------------|
|---------------|----------------------|---------------|

| Microsoft    |               |    |
|--------------|---------------|----|
| サインイン        |               |    |
| (一儿、電話番号、    | または Skype     |    |
| アカウントがない場合 〕 | アカウントを作成しましょう |    |
|              |               | 次へ |

⑥ OneDrive にログインしたら、左上にある「新規」(プラスマーク)をクリックする。

| ::: 0     | IneDrive               | ● 検索       | l       |            |        |         |           |
|-----------|------------------------|------------|---------|------------|--------|---------|-----------|
| Ŧ         | 砂 共有 ⇔ リンクのコピー 🚽 ダウンロー | -ド 6%自動化 ~ |         |            |        |         | 」「 並べ替え ∨ |
|           | 目分のファイル > test         |            |         |            |        |         |           |
| G<br>I ED | □ 名前 >                 | 更新日時 ~     | 更新者 ~   | ファイル サイズ ~ | 共有     | アクティビティ |           |
| 8         |                        | 数秒前        | 0000000 | 32.9 KB    | プライベート |         |           |
| ☆<br>()   |                        |            |         |            |        |         |           |
| ~         |                        | Ę          | こをク     | リック        | フ      |         |           |
| 0         |                        |            |         |            |        |         |           |

- ⑦ 新しくフォルダーを作成したい場合は「フォルダー」をクリック(フォルダーを作成す る必要がなければ⑨へ)
- ⑧ 「フォルダー名」を入力

|                                                                | レコード 98 自動化 ~             | ロ<br>フォルダーの作成<br><sup>名前</sup>                      |
|----------------------------------------------------------------|---------------------------|-----------------------------------------------------|
| ロ フォルダーのアップロード                                                 | 更新日時 〜 更新者 〜 ファイルサイズ 〜 共有 | フォルダー名を入力してください                                     |
| Word ドキュメント  Excel ブック  PowerPoint ブレゼンテーション  ① OneNote ノートブック | 数約前 329 KB フライベ ここをクリック   | フォルダーの色<br>() ・ ・ ・ ・ ・ ・ ・ ・ ・ ・ ・ ・ ・ ・ ・ ・ ・ ・ ・ |
| ● Excel用 Forms<br>● Visio 回面<br>● リンク                          |                           | 作成キャンセ                                              |

 ⑨ OneDrive にデータを保存するために左上にあるプラスマークを押して表示される「フ ァイルのアップロード」をクリックして、バックアップしたいデータを選択して保存す る。

| ::: OneDrive              | ● 検索             |            |        |
|---------------------------|------------------|------------|--------|
| + 応 共有 ⇔ リンクのコピー 🚽 ダウンロード | 、 68 自動化 ~       |            |        |
| ► フォルダー                   |                  |            |        |
| ,                         |                  |            | (      |
| ■ □ フォルダーのアップロード          | 更新日時 ~     更新者 ~ | ファイル サイズ ~ | 共有     |
| Word ドキュメント               | 数秒前              | 32.9 KB    | プライベート |
| 🖬 Excel ブック               |                  |            |        |
| 😰 PowerPoint プレゼンテーション    | ここをクリック          |            |        |
| n OneNote ノートブック          | -                |            |        |

## 【USB にデータを保存する方法】

- USBメモリをUSBポート(接続口)に接続する。 (USBポートはパソコンの横にあります。)
- ② 「ファイル」を開き、画面の左側に USB の欄があるか確認する。

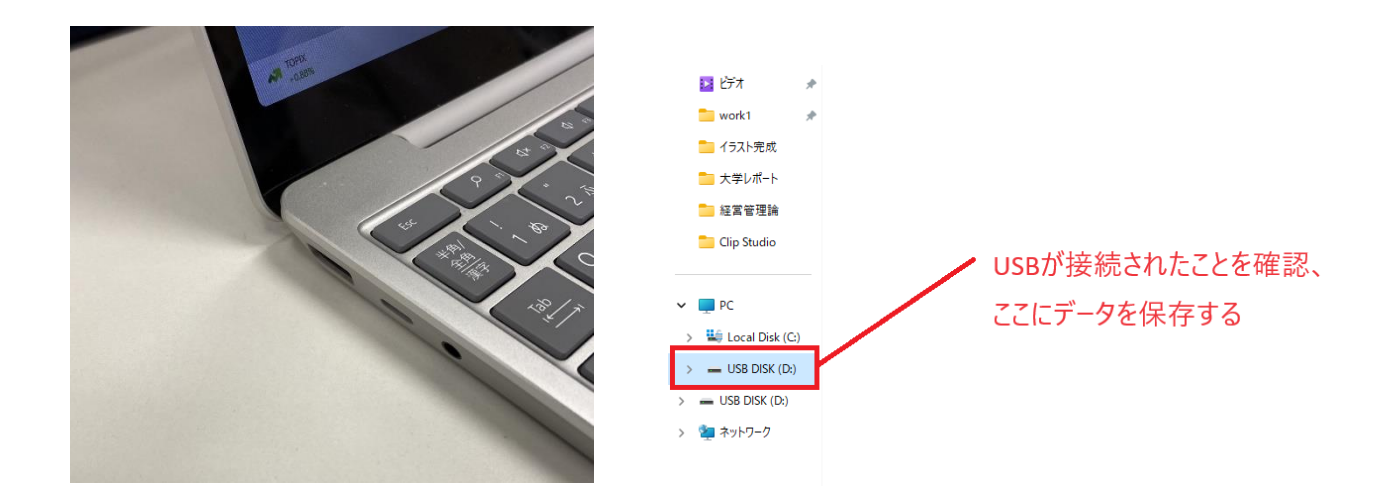

③ 保存したいデータを USB にドラッグ&ドロップする。(これで USB へのデータ保存が 完了し、バックアップ完了です。)

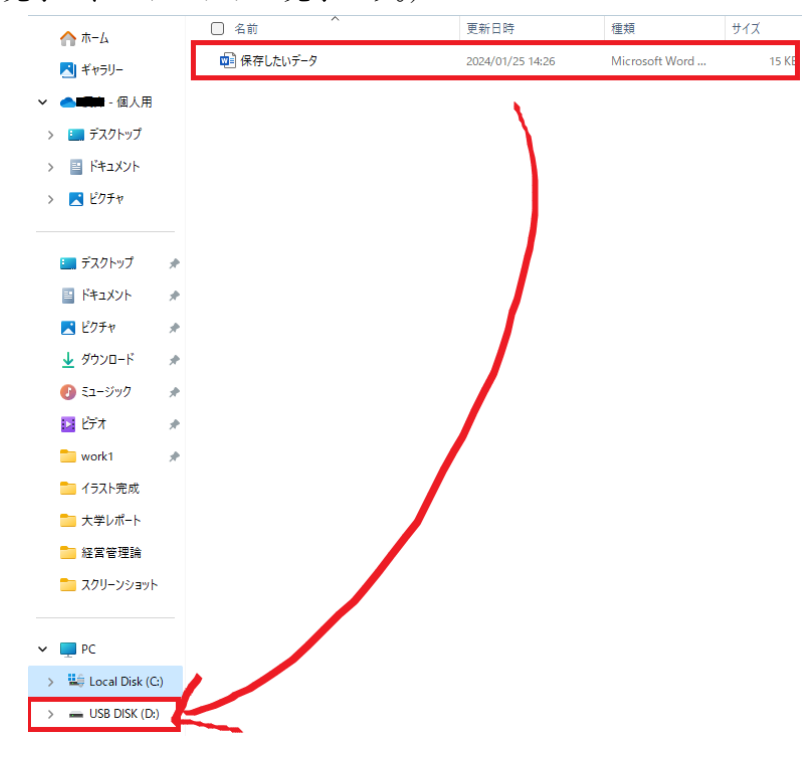

④ 保存したら USB メモリを抜く。